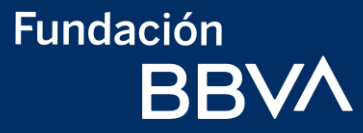

# Guía para participar por una beca de Fundación BBVA

Chavos que inspiran - Secundaria

# Fundación BBVA

# Índice

#### 01 Pre-registro

Crear un usuario y contraseña

Cambiar la contraseña temporal

¿Olvidaste tu usuario o contraseña?

#### 02 Registro

Acceso

Datos generales y documentos

Datos escolares

Datos sociodemográficos

Características del hoga

Avisos legales

Enviar registro

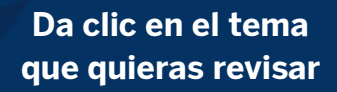

#### 03 Pruebas de talento

Qué son las pruebas de talento?

¿Cómo obtengo mi usuario y contraseña?

¿Olvidaste tu usuario o contraseña?

Realiza las pruebas de talento

Recomendaciones

Preguntas frecuentes

### Fundación BBVA

# Pre-registro

Crear un usuario y contraseña Cambiar la contraseña temporal ¿Olvidaste tu usuario o contraseña?

al índice

# 1. Crear usuario y contraseña

- Ingresa al sitio web
   www.fundacionbbva.mx
- Da clic en Participa en la Convocatoria 2020

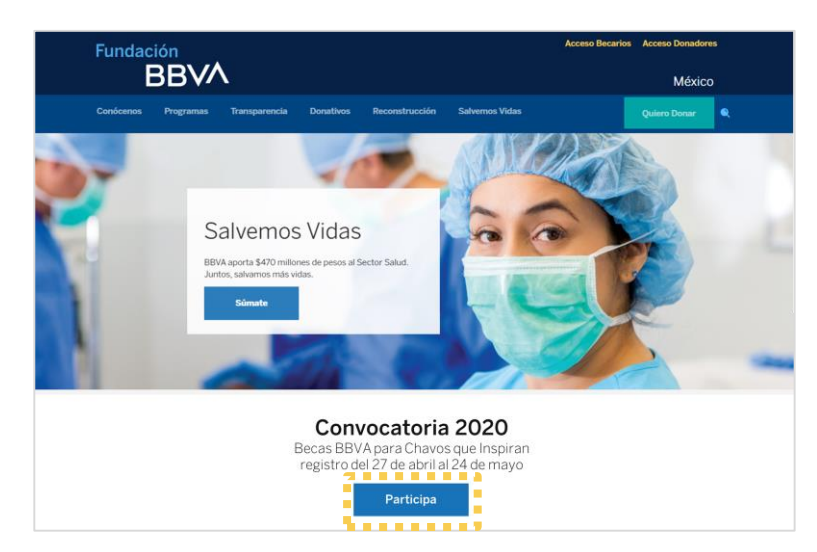

Identifica el recuadro ¿Aún no tienes usuario ni contraseña? y da clic al botón Inicia aquí.

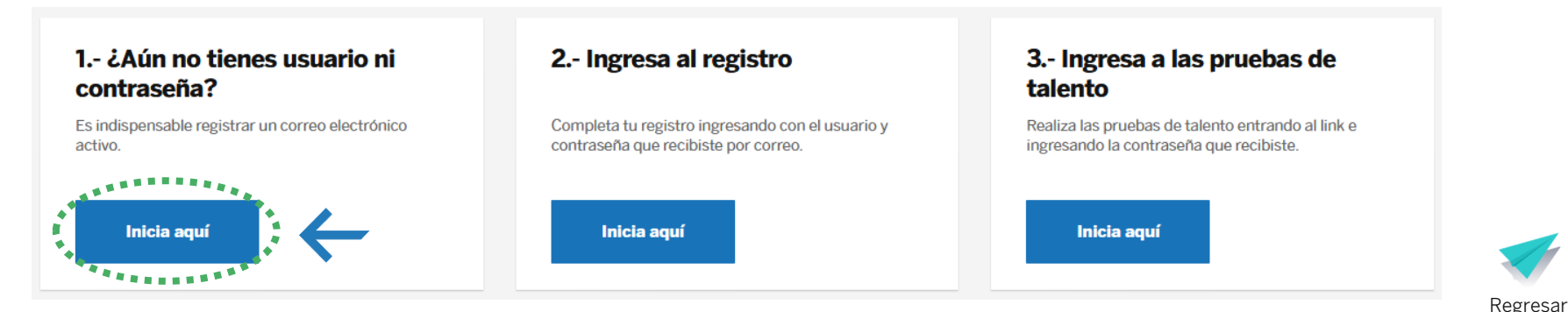

#### Captura los datos del **padre**, **madre** o **tutor legal** del alumno

 Ingresa el nombre y apellidos del tutor, así como el parentesco que tiene con el alumno

En caso de que el parentesco no aparezca en la lista, selecciona la opción OTRO y rellena el campo Especifica parentesco.

| $\sqrt{\Lambda}$                                                                                |                                                                                                    |        |
|-------------------------------------------------------------------------------------------------|----------------------------------------------------------------------------------------------------|--------|
|                                                                                                 |                                                                                                    |        |
|                                                                                                 |                                                                                                    |        |
| utor                                                                                            |                                                                                                    |        |
| Nombre                                                                                          | Parentesco                                                                                         | ~      |
|                                                                                                 |                                                                                                    |        |
| Apellido paterno                                                                                |                                                                                                    |        |
| Sin apellido paterno                                                                            |                                                                                                    |        |
| Apellido materno                                                                                |                                                                                                    |        |
| Sin apellido materno                                                                            |                                                                                                    |        |
| Bajo protesta de decir verdad manifiesto ser e<br>continuación proporcior<br>Consulta nuestro A | l padre o tutor del aspirante respecto al o<br>10 los datos personales.<br>19 <b>de Privacidad</b> | cual a |
|                                                                                                 |                                                                                                    |        |

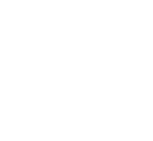

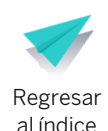

#### Captura los datos del alumno

#### 🛔 2. Datos de alumno

| Nombre                    | Estado donde vives    | ~ |
|---------------------------|-----------------------|---|
| Apellido paterno          | Municipio donde vives | ~ |
| No tengo apellido paterno | Fecha de nacimiento   |   |
| Apellido materno          | Dia 💊 Mes 💊 Año       |   |
| No tengo apellido materno |                       |   |
| CURP                      |                       |   |
| i Consulta tu CURP aquí   |                       |   |

- Ingresa el nombre, apellidos, estado, municipio, edad y CURP del alumno
- En caso de no contar con la CURP, da clic en el botón Consulta tu CURP aquí

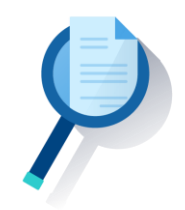

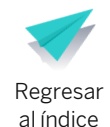

# Captura tus **datos de contacto**, te llamaremos o enviaremos correo electrónico en caso de ser necesario

- Ingresa 3 números telefónicos y al menos un correo electrónico
- En caso de no contar con los 3 teléfonos, ingresa el de algún familiar, vecino o amigo con quien podamos contactarte o dejarte recados
- El correo electrónico debe ser personal, no ingreses correos de personas ajenas a tu familia
- En ese correo electrónico recibirás tu usuario y contraseña

#### Si no tienes correo electrónico, da clic aquí para crear uno nuevo

#### 📇 3. Datos de contacto

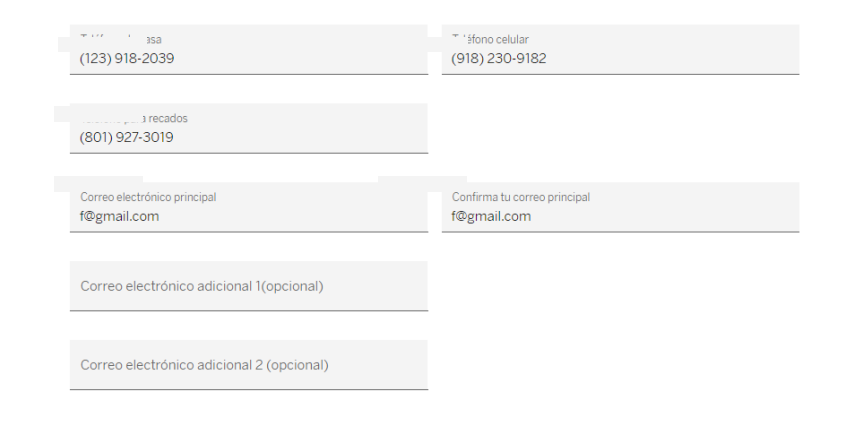

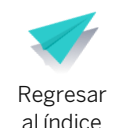

Indícanos cómo te enteraste de la convocatoria y acepta nuestros avisos legales y condiciones de participación 🛛 🛛 4. Información general

- Indica cuál fue el medio por el cual te enteraste de la convocatoria
- Marca las tres casillas para aceptar nuestros avisos legales y condiciones de participación
- Da clic en Continuar

#### ¿Cômo te enteraste de la convocatoria? Seleccionar

#### \land 5. Avisos legales

He leído, entendido y acepto el Aviso de Privacidad. Consulta nuestro Aviso de Privacidad

En mi carácter de padre, madre o tutor, consiento el tratamiento de datos personales, financieros y patrimoniales a Fundación BBVA Bancomer, A.C. para las finalidades establecidas en el Aviso de Privacidad, disponible en www.fundacionbbvabancomer.org

En mi carácter de tutor y/o quien ejerce la patria protestad del menor, acepto todos los términos y condiciones del programa de becas de Fundación BBVA Bancomer, A.C. **Consulta nuestros Términos y condiciones** 

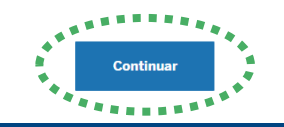

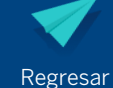

al índice

iListo, recibirás tu usuario y contraseña!

- Recibirás un correo electrónico con tu usuario y contraseña para continuar con el registro
- Da clic en Entrar ahora para iniciar el registro

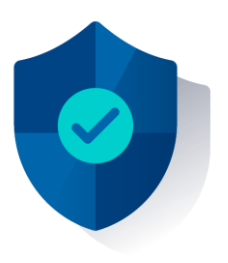

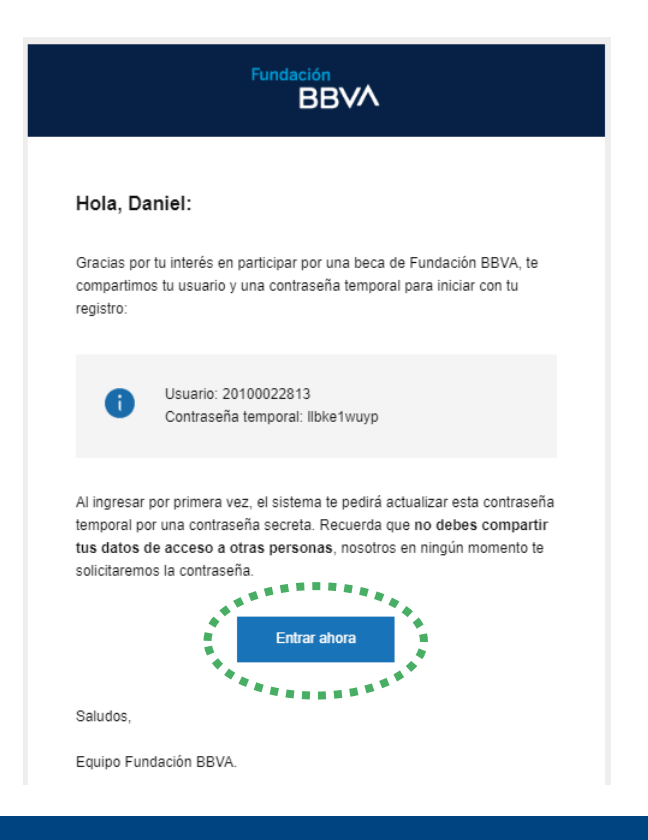

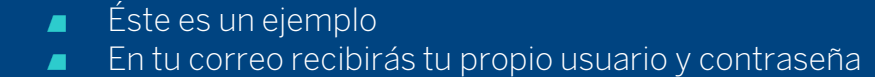

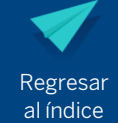

# 2. Cambia la contraseña temporal

- Ingresa el usuario que recibiste en el correo electrónico
- La primera vez que ingreses deberás capturar la contraseña temporal que recibiste por correo. El sistema te pedirá que actualices la contraseña

#### iBienvenido!

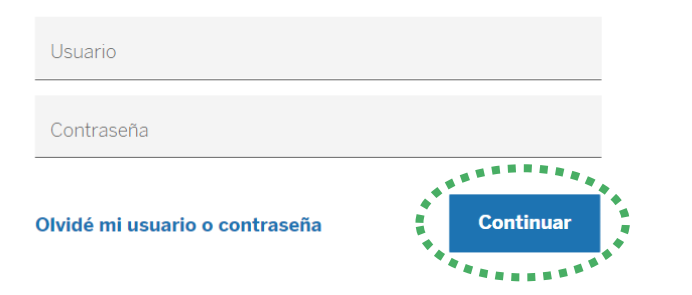

 Tu contraseña es privada, nunca la compartas. Fundación BBVA jamás te solicitará tu contraseña

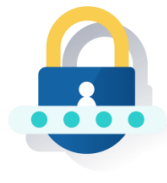

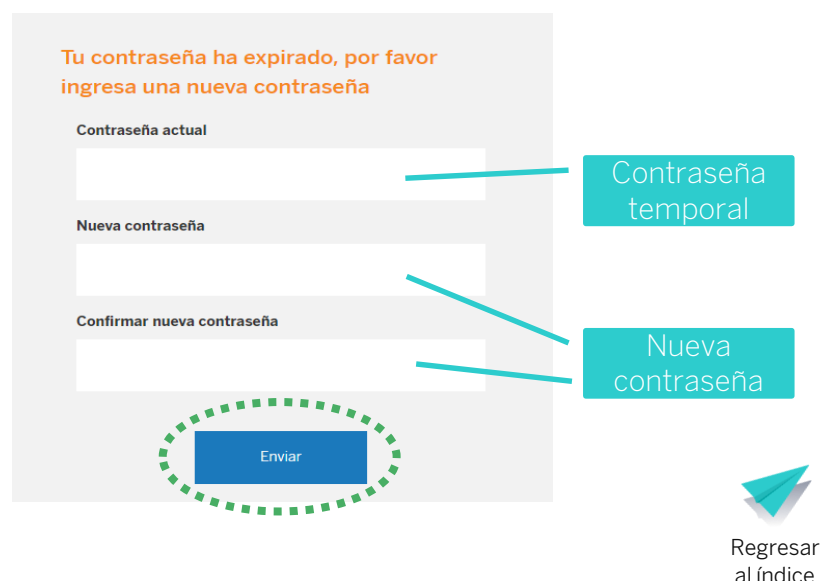

# **3.** ¿Olvidaste tu usuario o contraseña?

Da clic en Olvidé mi usuario o contraseña 

#### Datos del alumno Datos del tutor Nombre Nombre Apellido paterno Apellido paterno Dividé mi usuario o contraseñ No tengo apellido paterno Sin apellido paterno Apellido materno Completa todos los datos que se te No tengo apellido materno Sin apellido materno solicitan y selecciona el dato que deseas CURP recuperar: Usuario o Contraseña Consulta tu CURP aquí Dato a recuperar Da clic en el botón Continuar ← Regresar

Fundación

BBVA

Recuperar usuario o contraseña

iBienvenido!

# 3. ¿Olvidaste tu usuario o contraseña?

#### Si seleccionaste la opción recuperar **Usuario**, recibirás un correo electrónico

| Fundación<br>BBVV                                                                                                    |
|----------------------------------------------------------------------------------------------------|
| Hola, Daniel:                                                                                                    |
| Te informamos que este es tu usuario para ingresar nuevamente a la<br>plataforma de Fundación BBVA.                                                 |
| (i) Usuario: 19700022709                                                                                                    |
| Recuerda que no debes compartir tus datos de acceso a otras<br>personas, nosotros en ningún momento te solicitaremos la contraseña.<br>Entrar ahora |
| Saludos,                                                                                                    |

Si seleccionaste la opción recuperar **Contraseña**, deberás crear una nueva contraseña

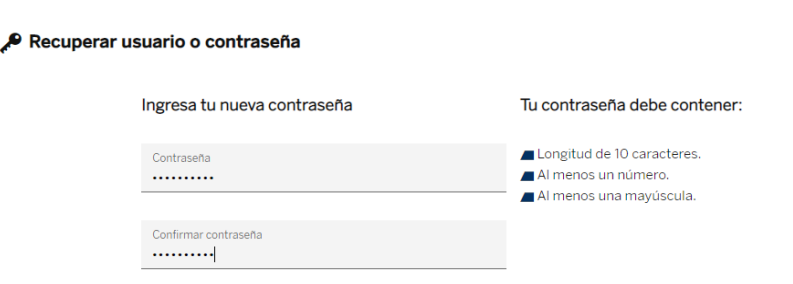

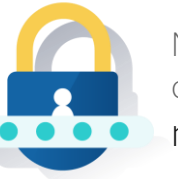

No compartas tu contraseña, nosotros **nunca** te la solicitaremos

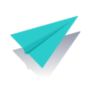

Continuar

Regresar al índice

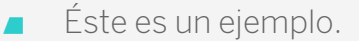

Por correo recibirás tu propio usuario

Fundación BBVA

# 02

# Registro

Acceso

Datos generales y documentos

Datos escolares

Datos sociodemográficos

Características del hogar

Avisos legales

Enviar registro

al índice

#### 1. Acceso

- Ingresa al sitio web
   www.fundacionbbva.mx
- Da clic en Participa en la Convocatoria 2020

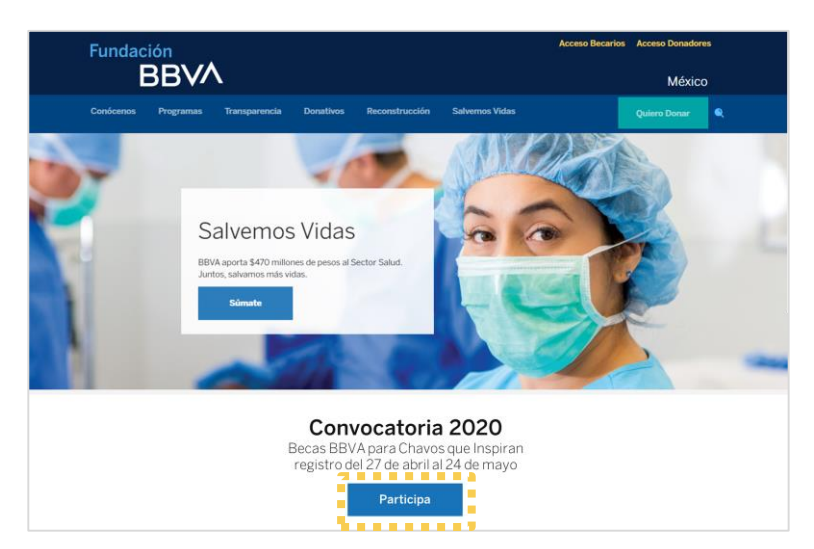

Identifica el recuadro Ingresa al registro y da clic al botón Inicia aquí.

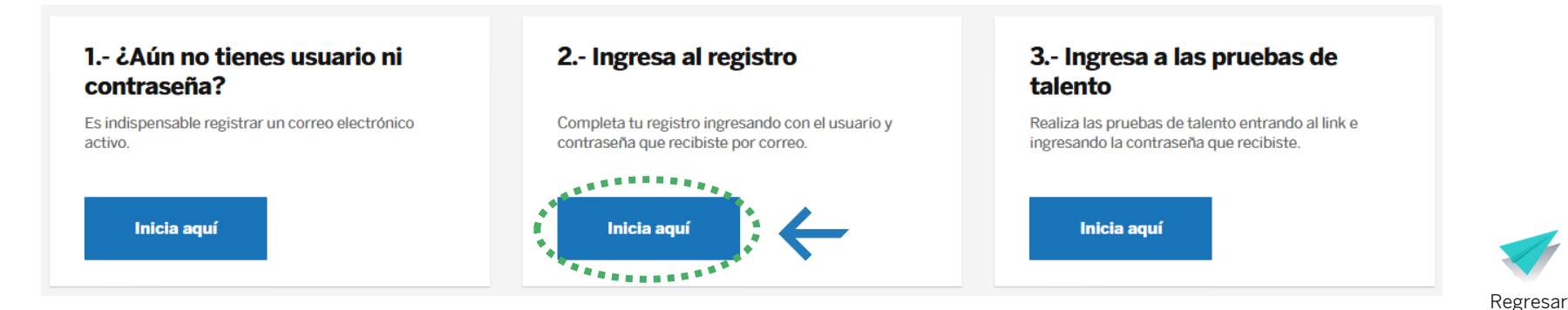

1. Acceso

- Ingresa utilizando tu usuario y contraseña
- Da clic en Continuar

|        | ontraseña                  |
|--------|----------------------------|
| Contin | dé mi usuario o contraseña |

iBienvenido!

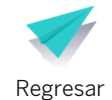

al índice

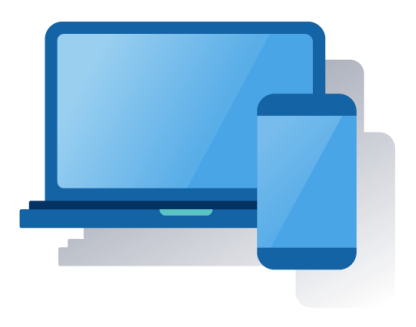

Para poder ver el resto de los módulos, primero debe completar el módulo **Datos generales** 

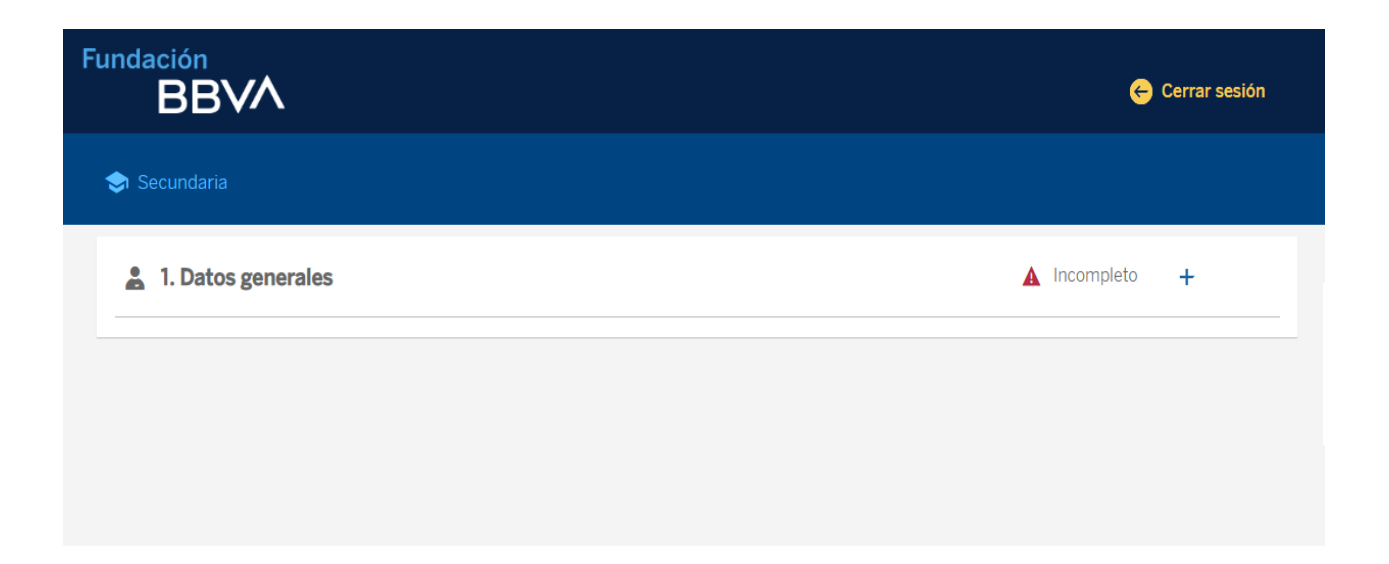

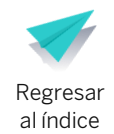

#### Datos y documentos del tutor y del alumno

| Datos generales |                               |     |            | Completo | - |
|-----------------|-------------------------------|-----|------------|----------|---|
| Datos del t     | tutor                         |     |            |          |   |
| Nombre          |                               |     | Parentesco | ~        |   |
| Apellido pate   | mo                            |     |            |          |   |
| Sin apell       | lido paterno                  |     |            |          |   |
| Apellido mate   | erno                          |     |            |          |   |
| Sin apell       | lido materno                  |     |            |          |   |
| Document        | tos de identificación del tut | tor |            |          |   |
| Tipo de ide     | entificación                  | ~   | CURP       |          | i |
| ÷               |                               |     | -          |          | ÷ |

|                                               | I         | Fecha de nacimien | to      |   |     |  |
|-----------------------------------------------|-----------|-------------------|---------|---|-----|--|
| Nombre                                        |           | Dia 🗸             | Mes     | / | Año |  |
|                                               | :         | Sexo              |         |   |     |  |
| Apellido paterno                              |           | Hombre            | O Mujer |   |     |  |
| No tengo apellido paterno<br>Apellido materno |           |                   |         |   |     |  |
|                                               |           |                   |         |   |     |  |
| No tengo apellido materno                     |           |                   |         |   |     |  |
| Documentos de identificación d                | el alumno |                   |         |   |     |  |
|                                               |           | CURP              | CPCR03  |   |     |  |
| Tipo de identificación                        | •         | 2002011020110     |         |   |     |  |

Documentos de madre, padre o tutor legal del alumno:

- Identificación oficial (INE, IFE, licencia de conducir, INAPAM, etc.)
- CURP (puedes obtenerla dando clic aquí)

#### Documentos del alumno

- Acta de nacimiento
- CURP (puedes obtenerla dando clic aquí)

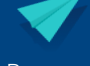

#### ¿Cómo cargar los documentos?

- Escanea los documentos o tómales una fotografía con tu celular, siempre y cuando la imagen se vea perfectamente clara
- En el caso de las CURP, las puedes descargar dando clic aquí o ingresando al sitio oficial www.gob.mx/curp
- Los documentos deben estar en formato jpg, png o pdf y pesar menos de 12 MB (megabytes)
- Si tus documentos que cargues al sistema no son legibles o están incorrectos, podrías ser descartado del proceso de selección de becarios

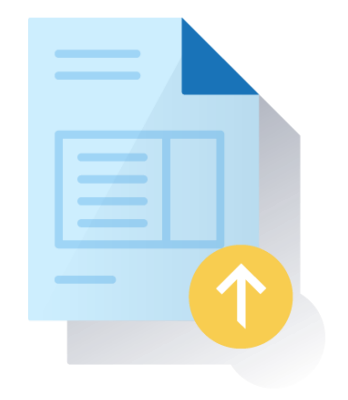

- Todos los datos y documentos son obligatorios, si no los tienes, no podrás continuar con el registro
- IMPORTANTE: En caso de obtener la beca, solo la madre, padre o tutor legal podrán recoger la tarjeta bancaria para recibir la beca, asegúrate de capturar los datos y documentos de manera correcta

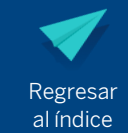

#### Sigue los siguientes pasos para cargar cada uno de los documentos

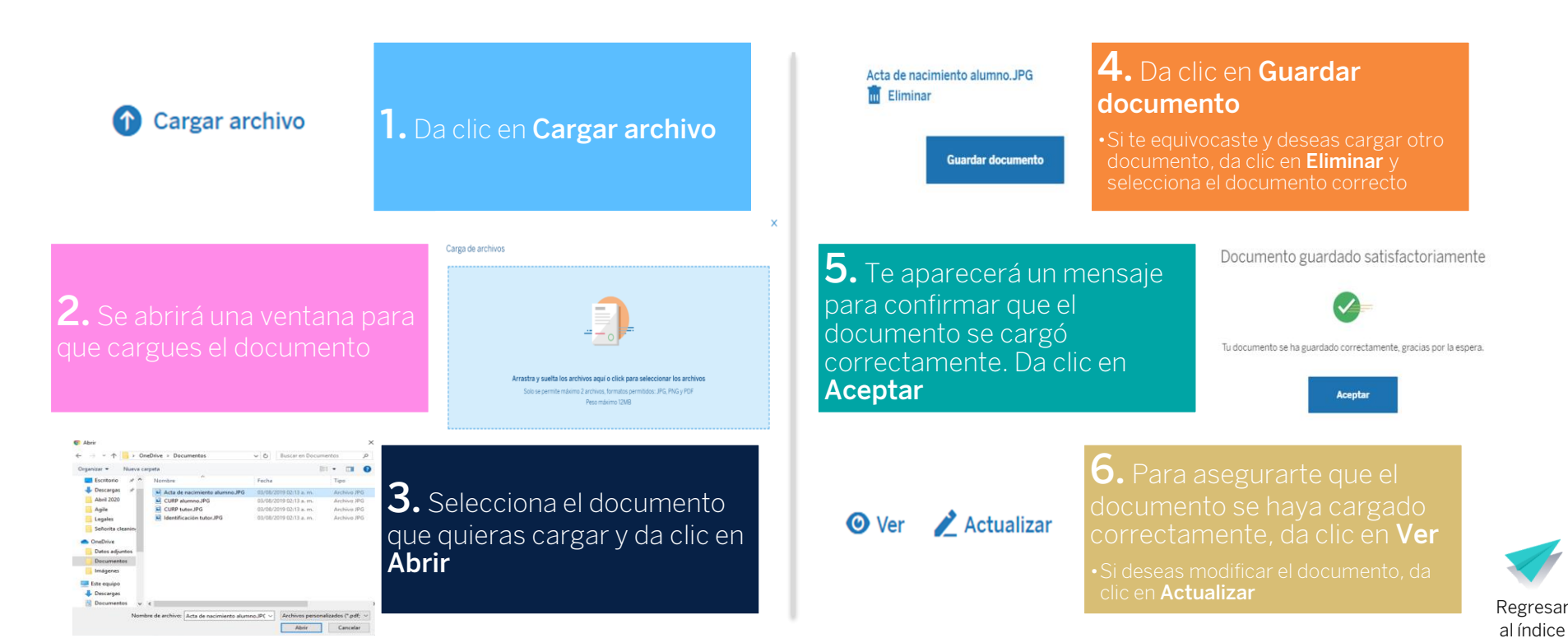

- Captura los datos acerca de tu domicilio actual
- Ingresa 3 números telefónicos y al menos 1 correo electrónico. En caso de no contar con los 3 teléfonos, agregar el de algún familiar, vecino o amigo de confianza con quien podamos contactarte o dejarte recados

| Datos del domicilio |             | Datos de contacto                         |                              |
|---------------------|-------------|-------------------------------------------|------------------------------|
| Calle               | Colonia     | Teléfono de casa                          | Teléfono celular             |
| Número exterior     | Estado      | Teléfono para recados                     |                              |
| Número interior     | Municipio   | Correo electrónico principal              | Confirma tu correo principal |
| Código postal       | Referencias | Correo electrónico adicional 1 (opcional) |                              |
|                     |             | Correo electrónico adicional 2(opcional)  |                              |

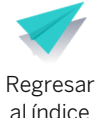

Selecciona la sucursal más cercana a tu domicilio actual. En caso de que obtengas la beca, deberás recoger tu tarjeta bancaria en esta sucursal

#### Datos de sucursal

actual

Encuentra la sucursal BBVA más cercana a tu domicilio En caso de que obtengas la beca, recibirás una tarjeta bancaria en la sucursal que hayas seleccionado

Ingresar el CR de la sucursal (4 números)

Buscar CR de sucursal ¿Necesitas ayuda?

Guardar

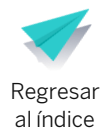

En la siguiente página te explicamos cómo encontrar la sucursal más cercana a tu domicilio

Entra al buscador de sucursales

- Da clic aquí para ingresar al buscador de sucursales BBVA.
- Debes tener conexión a internet para ingresar.

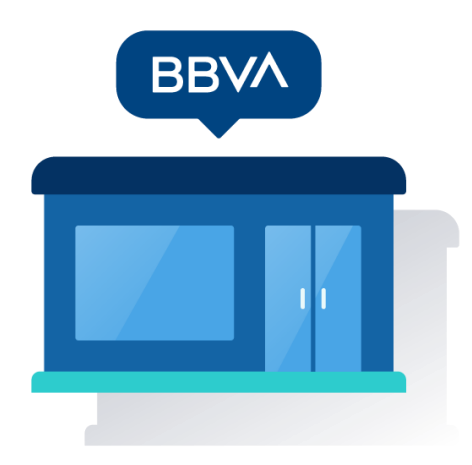

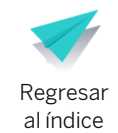

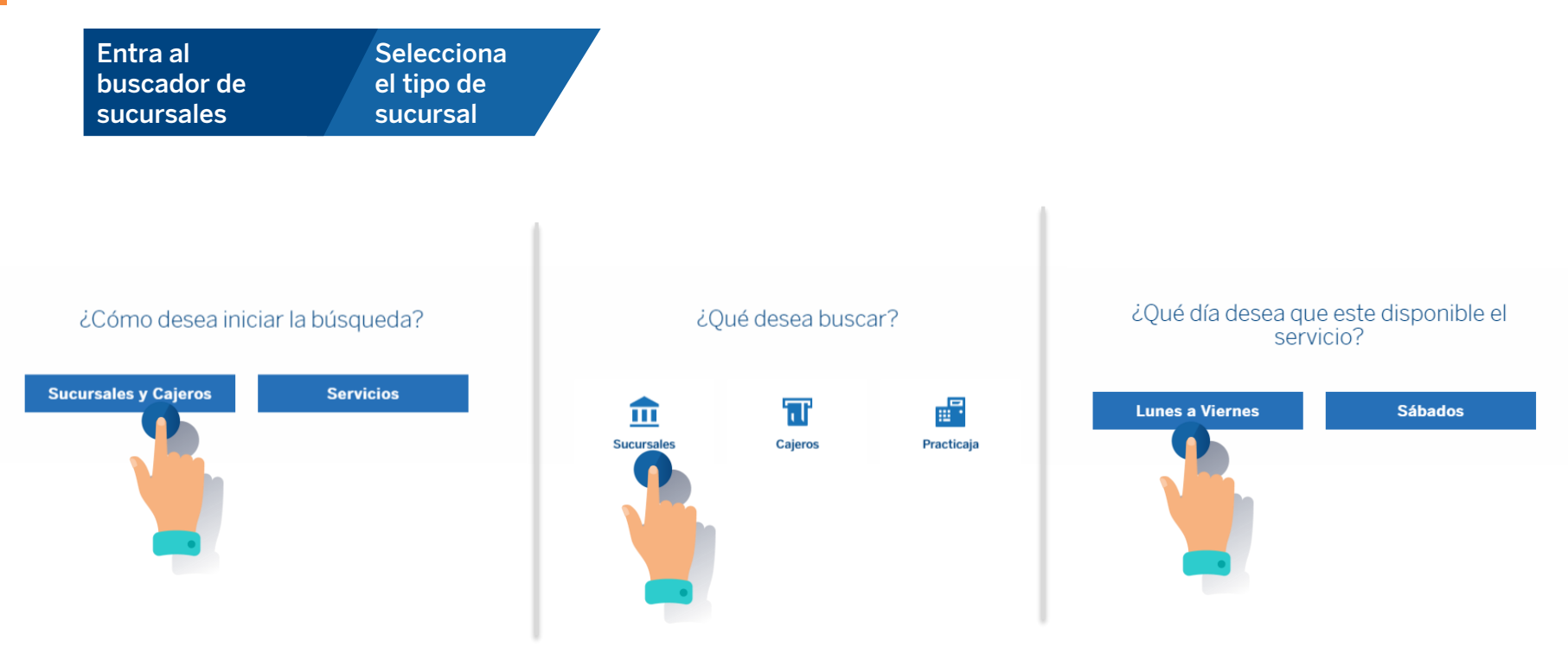

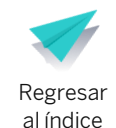

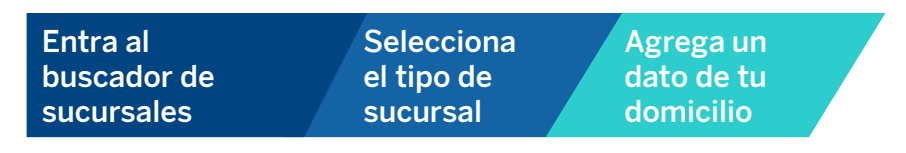

Puedes buscar la sucursal ingresando alguno de los siguientes datos:

- Municipio Ciudad
- Colonia Código postal

Da clic en la imagen de una lupa 🔍

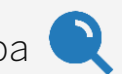

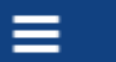

Introduce tu búsqueda

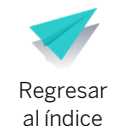

Regresar

al índice

#### 2. Datos generales y documentos

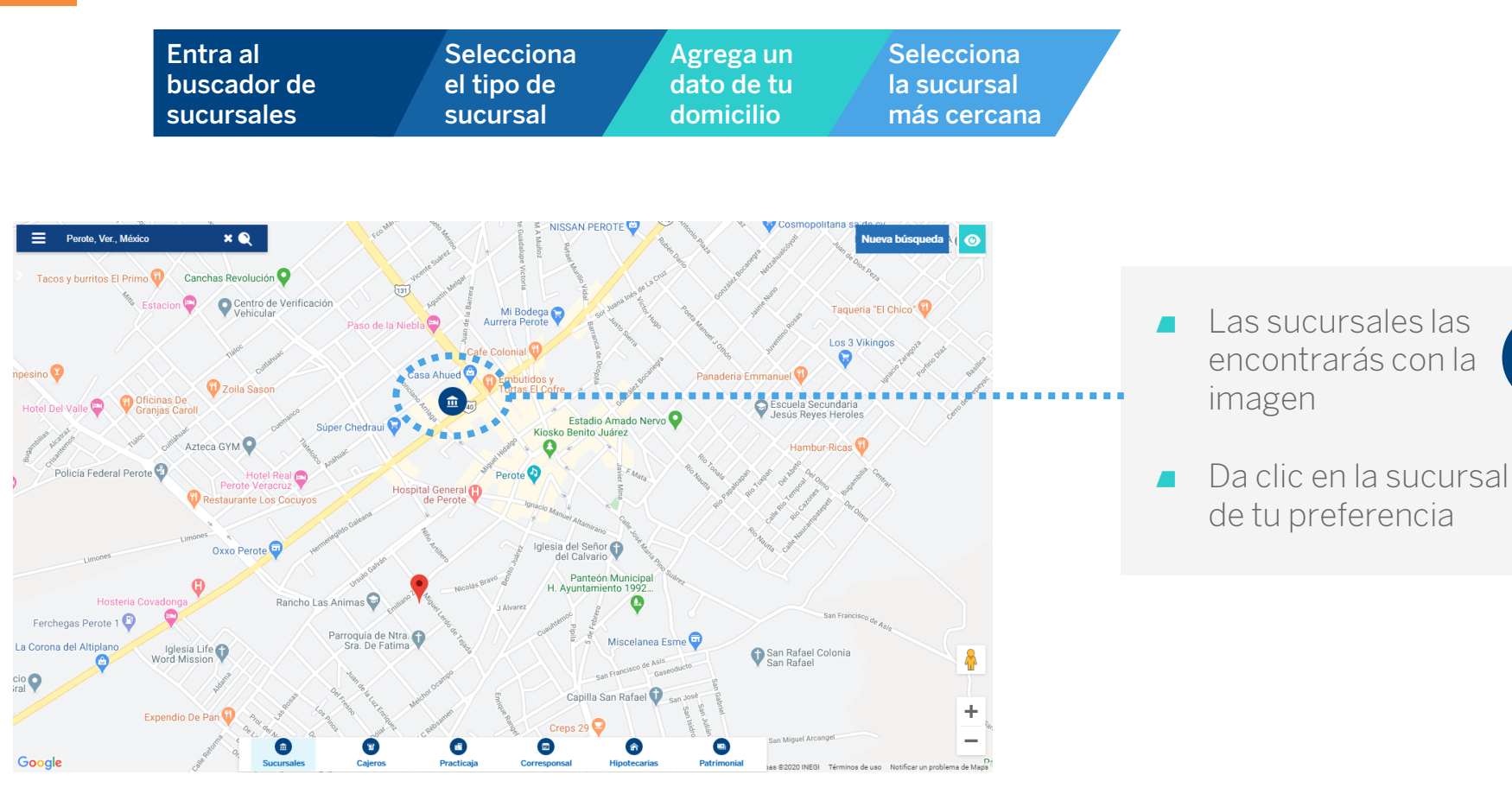

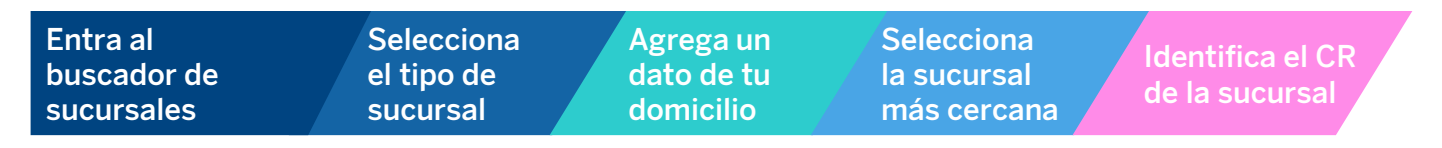

- Todas las sucursales tienen diferente CR
- El CR son cuatro números
- Lo encontrarás en el 2do renglón

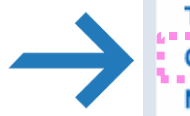

Tipo: SUCURSAL CR: 6715 Nombre: PALENQUE CENTRO Horario: L-V 8:30-16:00 Hrs Horario Sábado: 9:00-14:30 Hrs

Nombre Lugar: PALENQUE Calle: AV JUAREZ Número Exterior: 40 Entre Calle 1: SEGUNDA PONIENTE NORTE Entre Calle 2: PRIMERA PONIENTE NORTE Colonia: CENTRO Código Postal: 29960 Delegación: PALENQUE Estado: CHIAPAS

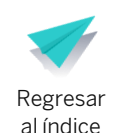

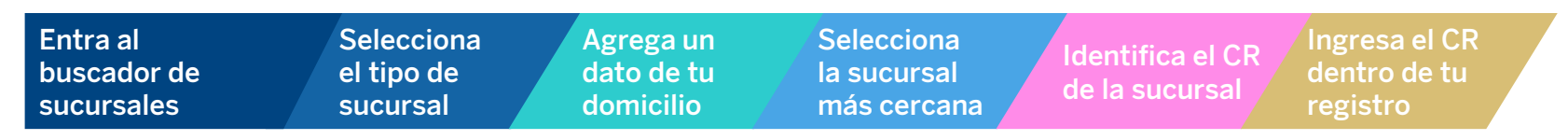

#### Datos de sucursal

Encuentra la sucursal BBVA más cercana a tu domicilio actual

Ingresar el CR de la sucursal (4 números)

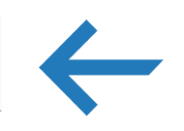

Solo debes de capturar los cuatro números del CR de la sucursal.

iListo, eso es todo!

- En caso de no encontrar una sucursal deberás seleccionar la opción **No encontré una sucursal**
- No te preocupes, esto no te afectará en el proceso de selección de becarios
- En caso de que obtengas la beca, te contactaremos para ayudarte a buscar la sucursal más cercana a tu domicilio actual

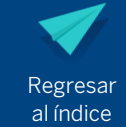

#### 3. Datos escolares

#### Da clic en el módulo Datos escolares

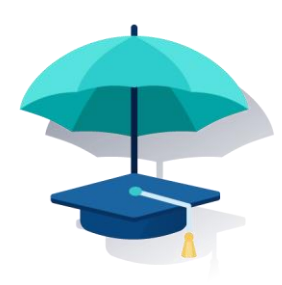

| Fundación<br>BBVA                      | 🔶 Cerrar sesión |
|----------------------------------------|-----------------|
| 🗢 Secundaria                           |                 |
| 1. Datos generales                     | 🖉 Completo 🛛 🕂  |
| <ul> <li>2. Datos escolares</li> </ul> | 🛦 Incompleto 🕂  |
| 3. Datos sociodemográficos             | 🛦 Incompleto 🕂  |
|                                        | 🛦 Incompleto 🕂  |
| ▲ 5. Avisos legales                    | 🖉 Completo 🛛 🕂  |
|                                        |                 |

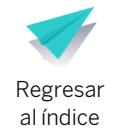

#### 3. Datos escolares

#### Ingresa tu promedio general de la primaria

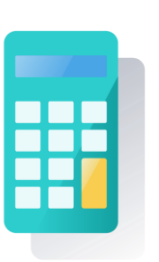

#### 2. Datos escolares ▲ Incompleto ¿Cómo calcular el promedio? Promedio general de Promedio general de primaria Grado escolar de Promedio primaria (ejemplo) primaria Datos de la escuela 1er año 9.1 9.7 2do año Suma las 6 $\mathbf{\mathbf{v}}$ calificaciones 9.6 3er año 9.43 Turno $\sim$ 9.9 4to año El resultado 5to año 8.7 divídelo entre 6 6to año 9.6 Guardar (los trimestres que tengas)

IMPORTANTE: éste es sólo un ejemplo, debes calcular el promedio con tus propias calificaciones obtenidas en la primaria

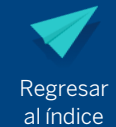

Incompleto

Regresar al índice

### 3. Datos escolares

#### Selecciona la secundaria donde estudiarás o tu primera opción para estudiar

#### Tips para buscar escuela

- Clave de Centro de Trabajo (CCT)
  - Ejemplo: 00AAA0000A
    - 2 números (del 01 al 32)
    - 3 letras
    - 4 números
    - 1 letra

#### Localidad

- Al escribir el nombre parcial de la localidad, aparecerán posibles resultados

#### Tipo de escuela

- Secundaria Comunitaria
- Secundaria General
- Secundaria Migrante
- Secundaria para Trabajadores
- Secundaria Técnica
- Telesecundaria

#### 🗢 2. Datos escolares

| Promedio general de primaria |
|------------------------------|
| 10                           |

#### Datos de la escuela

Clave Centro de Trabajo

Turno

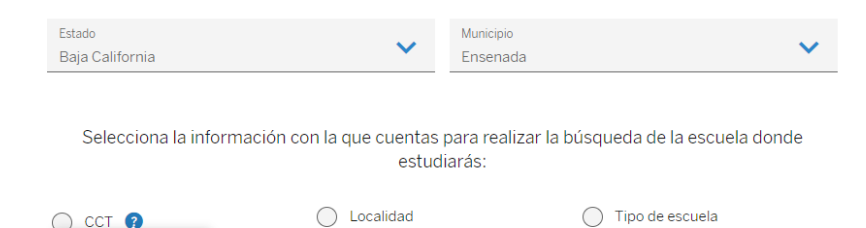

 $\sim$ 

#### 3. Datos escolares

Se desplegará una lista con todas las escuelas que coincidan con el tipo y municipio que seleccionaste en los pasos anteriores

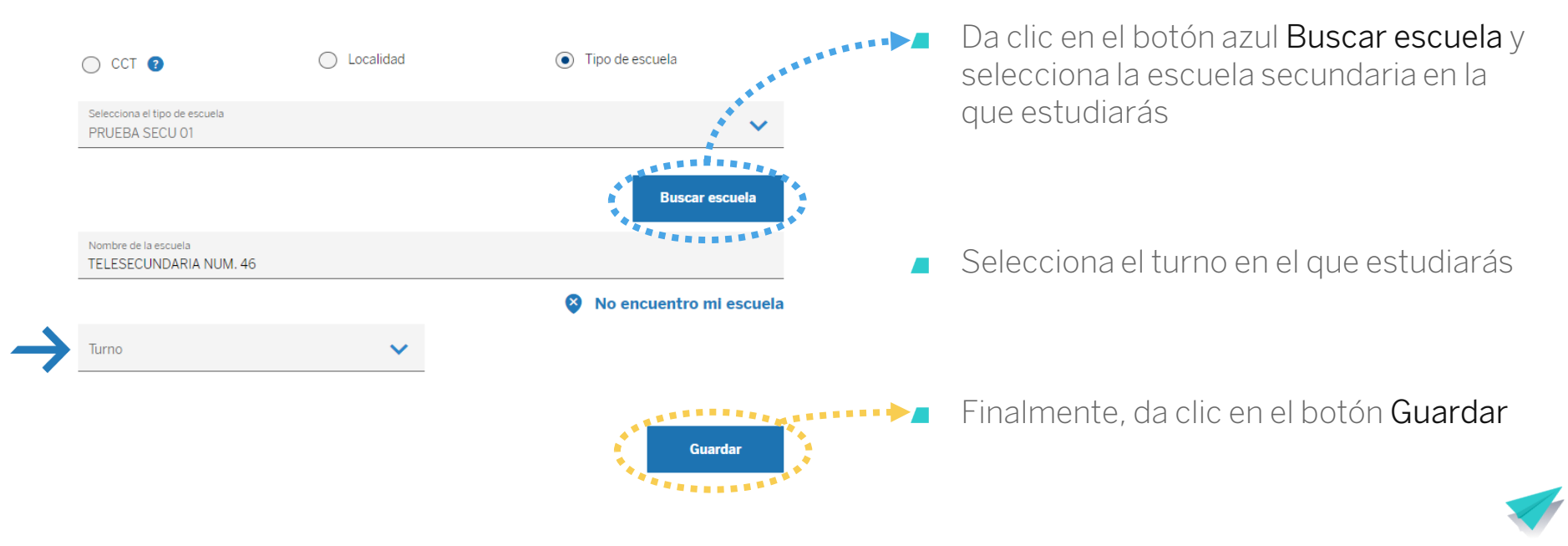

En esta sección te preguntaremos información acerca de tus familiares y los ingresos económicos que recibe tu hogar. Es importante que lo respondas en compañía de tu madre, padre o tutor.

| Fundación<br>BBVA          | 🔶 Cerrar se    | esión |
|----------------------------|----------------|-------|
| 😒 Secundaria               |                |       |
| 1. Datos generales         | 🖉 Completo 🛛 🕂 |       |
| 2. Datos escolares         | 🕑 Completo 🛛 🕂 |       |
| 3. Datos sociodemográficos | ▲ Incompleto + |       |
|                            | 🛦 Incompleto 🕂 |       |
| ▲ 5. Avisos legales        | 🔮 Completo 🛛 🕂 |       |

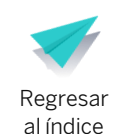

#### Personas que viven en tu hogar

3. Datos sociodemográficos

| Número de personas que viven en tu hogar (incluye                   | éndote) |              |
|---------------------------------------------------------------------|---------|--------------|
| Número de integrantes                                               | ~       | $\leftarrow$ |
| Número de personas que apoyan con dinero al hog<br>NO viven contigo | ar pero |              |
| Selecciona una respuesta                                            | ~       |              |
| ¿Tienes familiares que trabajan en BBVA Bancome                     | r? ?    |              |
| Sí No                                                               |         |              |

Selecciona la cantidad de personas que viven en tu hogar (incluyéndote a ti)

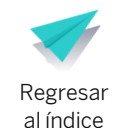

#### Personas que viven en tu hogar

|                                                         | Inte                                                                  | egrante 3 de 3                                   |   |
|---------------------------------------------------------|-----------------------------------------------------------------------|--------------------------------------------------|---|
| Integrante 3 de 3                                       |                                                                       |                                                  |   |
| Parelesa V                                              |                                                                       |                                                  |   |
|                                                         |                                                                       |                                                  |   |
|                                                         | Nombre                                                                | Parentesco                                       | ~ |
| unity part of                                           |                                                                       |                                                  |   |
| erito naterna                                           |                                                                       |                                                  |   |
|                                                         | An allida a shares                                                    |                                                  |   |
| O Majer Ann Annaton                                     | Apellido paterno                                                      |                                                  |   |
| <ul> <li>Massa gada da edudos</li> </ul>                |                                                                       |                                                  |   |
| merts a to escalate*                                    |                                                                       |                                                  |   |
| 0~                                                      | No tiene apellido paterno                                             |                                                  |   |
| Rucción reclae atención metica?                         |                                                                       |                                                  |   |
| ngaolognogal) 👽 attaits dress gans i note mesuatriettet |                                                                       |                                                  |   |
| na nadi                                                 | Apellido materno                                                      |                                                  |   |
| 0 ~                                                     |                                                                       |                                                  |   |
| and de lacest method date to apply at<br>and "          |                                                                       |                                                  |   |
|                                                         | No tiene apellido materno                                             |                                                  |   |
| Continue                                                |                                                                       |                                                  |   |
|                                                         | Sexo Hombre O Mujer                                                   | Años cumplidos<br>14                             |   |
|                                                         | Sexo Hombre Mujer Estado civil                                        | Años cumplidos<br>14<br>Máximo grado de estudios | ~ |
|                                                         | Sexo Hombre Mujer Estado civil Asiste actualmente a la escuela?       | Años cumplidos<br>14<br>Máximo grado de estudios | ~ |
|                                                         | Sexo Hombre Mujer Estado civil Asiste actualmente a la escuela? Sí No | Años cumplidos<br>14<br>Máximo grado de estudios | ~ |

- Se abrirá un cuadro donde tendrás que rellenar información sobre cada persona que vive en tu hogar
- Comienza capturando la información acerca de ti
- Después continúa con la información de cada uno de los integrantes de tu hogar

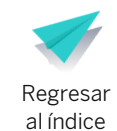

| Personas que <b>viven en tu hogar</b>                                                                                                    | ¿Cuál es su ocu                         | ipación principal?                | ~     | ¿Cuánto dinero gana o recibe mensualmente? |   |
|----------------------------------------------------------------------------------------------------|-----------------------------------------|-----------------------------------|-------|--------------------------------------------|---|
| Integrante 3 de 3                                                                                                    |                                         |                                   |       |                                            |   |
| Note and a second second secon | ¿Trabajó el último                      | o mes?                            |       |                                            |   |
| le non antitutore<br>Jones non non                                                                                                    | 🔵 Si                                    | O No                              |       |                                            |   |
| be     max                                                                                                    | د<br>Recibe ingresos<br>gubernamentales | de becas educativas o apoyos<br>? |       |                                            |   |
| De a Constant in the destite instant of the second second se                                                                                                    | _                                       |                                   |       |                                            |   |
| Anten ngulo proget 🗸 Anten presente remainment                                                                                                    | <ul> <li>Si</li> </ul>                  | ○ No                              |       | l ipo de apoyo                             | ~ |
| Aller at least at least at le  |                                         |                                   |       |                                            |   |
| B     O     Intervent     V       Preparation of a dispersion     V     Intervention of a dispersion                                                                                                    | Programa o inst                         | titución que otorga el apoyo      | ~     | Monto promedio mensual                     |   |
|                                                                                                    |                                         |                                   | Conti | nuar                                       |   |

 En la siguiente página te damos unos tips de ayuda acerca de los diferentes tipos de ocupaciones

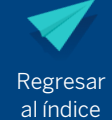

#### Personas que viven en tu hogar

#### Tips de ayuda acerca de los tipos de ocupaciones

#### Desempleado

- En busca de empleo

#### Empleador

- Negocio propio con empleados
- Trabajador por cuenta propia
  - Negocio propio sin empleados
  - Limpieza de casas
  - Venta por catálogo
  - Costurera
  - Agricultor

- Trabajador asalariado
  - Empleado de oficina
  - Jornalero
  - Obrero

#### Trabajador con percepciones no salariales

- No recibe salario fijo
- Mesero que solo recibe propinas
- Empleo por comisiones

#### Trabajadores no remunerados

- Negocio familiar sin recibir dinero

#### En posibilidades de trabajar

#### Estudiante

#### Quehaceres domésticos

- Sin recibir salario por su labor
- Limpieza de casa propia o de algún familiar

#### Pensionados o jubilados

#### Otros no activos

- Sin estar en búsqueda de empleo

Sin posibilidades de trabajar

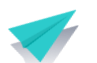

#### Personas que viven en tu hogar

Selecciona el Jefe del hogar

| <ul> <li>De la siguiente lista, selecciona solo al jefe del hogar</li> <li>Es la persona que toma la mayor parte de las decisiones en el hogar</li> </ul> |
|----------------------------------------------------------------------------------------------------|
| DANIEL FLORES ANGELES / Alumno                                                                                                    |
| JOSE ARTURO FLORES HERNANDEZ / Padre                                                                                                    |
| MAGALI RENATA ANGELES GUZMAN / Padre                                                                                                    |
| JUAN MIGUEL FLORES ANGELES<br>Hermano(a)                                                                                                    |
| Aceptar                                                                                                    |

NOTA: Jefe del hogar es la persona que toma la mayor parte de las decisiones y no necesariamente es la que tiene mayor ingreso económico

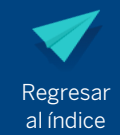

#### Personas que **no viven contigo** pero apoyan económicamente a tu hogar

3. Datos sociodemográficos

🔵 Sí

| S |
|---|
|   |
|   |
|   |

| tuniero de personas que tiven en la nogar (inela) | yendote) |
|---------------------------------------------------|----------|
| Número de integrantes                             | ~        |

Número de personas que viven en tu hogar (incluvéndote)

Número de personas que apoyan con dinero al hogar pero NO viven contigo

No No

| Selecciona una respuesta                          | ~ | <b>F</b> |
|---------------------------------------------------|---|----------|
|                                                   |   |          |
| ¿Tienes familiares que trabajan en BBVA Bancomer? | ? |          |

- Selecciona la cantidad de personas que no viven contigo pero apoyan económicamente a tu hogar.
  - Por ejemplo:
    - Familiares que viven en un lugar distinto al tuyo y que envían dinero de vez en cuando para el sustento de tu hogar
  - Familiares que viven en Estados Unidos y envían dinero para el sustento de tu hogar

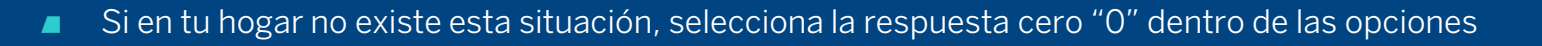

#### Personas que **no viven contigo** pero apoyan económicamente a tu hogar

| Nombre                    | Parentesco                                        | ~                        |
|---------------------------|---------------------------------------------------|--------------------------|
| Apellido paterno          | ¿Dónde vive?                                      | ~                        |
| No tiene apellido paterno |                                                   |                          |
| Apellido materno          |                                                   |                          |
| No tiene apellido materno |                                                   |                          |
| Ocupación principal       | Con cuánto dinero apoya mensualm                  | nente a tu hogar?        |
|                           |                                                   | ******                   |
|                           | Continuar                                         |                          |
|                           |                                                   | A                        |
| Cantidad r<br>apoya a t   | nensual con la que ést<br>1 hogar. Si la cantidad | a persona<br>no es fija, |
| agrega                    | la cantidad promedio                              | mensual. Reg             |

Integrante 1 de 1

- Si indicaste por lo menos una persona en el paso anterior se abrirá la siguiente ventana
- Rellena los recuadros con la información sobre la persona que apoya económicamente en tu hogar
- En caso de haber indicado más de una persona, tendrás que repetir este paso por cada una

#### Familiar trabajando en BBVA

3. Datos sociodemográficos

#### Modifica la información de tu familiar

| Número de personas que viven en tu hogar (incluyéndote)                    | Nombre                    | Parentesco 🗸          |
|----------------------------------------------------------------------------|---------------------------|-----------------------|
| Número de integrantes                                                      | Apellido paterno          | Puesto/cargo          |
|                                                                            | No tiene apellido paterno |                       |
| Número de personas que apoyan con dinero al hogar pero<br>NO viven contigo | Apellido materno          | Área en la que labora |
| Selecciona una respuesta 🗸 🗸                                               | No tiene apellido materno |                       |
| ¿Tienes familiares que trabajan en BBVA? (                                 | Ace                       | ptar                  |
| Sí No                                                                      | ,                         |                       |

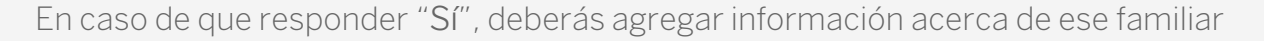

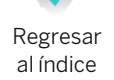

A Incompleto

# 4. Datos sociodemográficos

#### Revisa que toda la información es correcta y si desea cambiar algo, da clic en **Modificar**.

#### Al finalizar, da clic en Guardar.

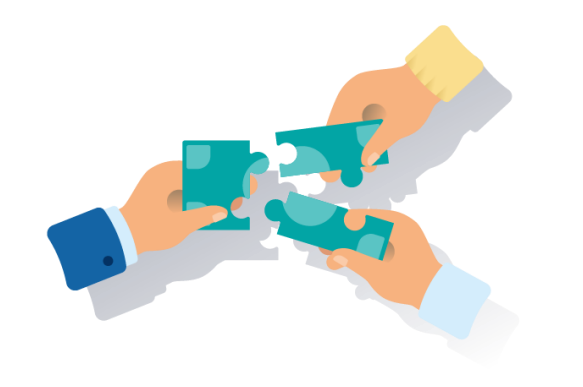

| úmero de personas que viven en tu hogar (incluvéndote)                                                                                            |                                        |
|----------------------------------------------------------------------------------------------------|----------------------------------------|
| Número de integrantes                                                                                                    |                                        |
| 2                                                                                                    |                                        |
|                                                                                                    |                                        |
| NOMBRE COMPLETO                                                                                                    | NOMBRE COMPLETO                        |
| Jefe del hogar                                                                                                    | Jefe del hogar                         |
| Sexo: Hombre                                                                                                    | Estado civil: Separada(o)              |
| Estado civil: Separada(o)                                                                                                    | Grado de estudio: Preescolar o kinder  |
| Grado de estudio: Primaria completa                                                                                                    | Asiste a la escuela: No                |
| Asiste a la escuela: Sí                                                                                                    | Ocupación: Trabajado por cuenta propia |
| Ocupación: Empleador (negocio propio con                                                                                                    | (negocio propio sin empleados)         |
| empleados)                                                                                                    | Atención médica: Ninguna               |
| Atención médica: PEMEX, Defensa o Marina                                                                                                    | Ingresos mensuales: \$2,222.00 MXN     |
| Ingresos mensuales: \$1.00 MXN                                                                                                    | Trabajó el último mes: Si              |
| Trabajó el último mes: No                                                                                                    | Recibe otra beca: Si 💿                 |
| Recibe otra beca: NO                                                                                                    |                                        |
| A Modificar 🗂 Eliminar                                                                                                    | A Modificar 👼 Fliminar                 |
| elecciona una respuesta<br>Ocupación: Empleador (negocio propio co<br>empleados)<br>Vive: En EUA<br>Aporta: \$1000.00 MXN<br>Modificar m Eliminar | Tíc(a)<br>in                           |
| ienes familiares que trabajan en BBVA?                                                                                                    |                                        |
| Sí No                                                                                                    |                                        |
| NOMBRE COMPLETO                                                                                                    | a)                                     |
| Puesto: PRUEBA<br>Área de trabajo: PRUEBA                                                                                                    |                                        |
| ∠ Modificar                                                                                                    |                                        |
|                                                                                                    |                                        |
|                                                                                                    |                                        |
|                                                                                                    |                                        |

3. Datos sociodemográficos

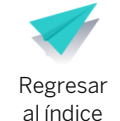

# 4. Características del hogar

| Fundación<br>BBVA            | e            | Cerrar sesión |
|------------------------------|--------------|---------------|
| I Secundaria                 |              |               |
| 1. Datos generales           | 🕑 Completo   | +             |
| 2. Datos escolares           | 🕑 Completo   | +             |
| 3. Datos sociodemográficos   | 🕑 Completo   | +             |
| A. Características del hogar | ▲ Incompleto | +             |
|                              | Completo     | +             |

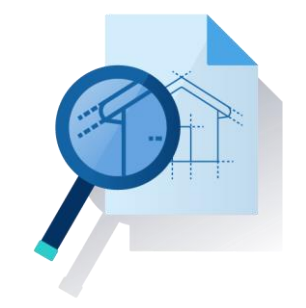

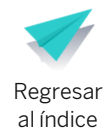

# 4. Características del hogar

#### Responde a todas las preguntas, son muy fáciles y aquí unos tips de ayuda:

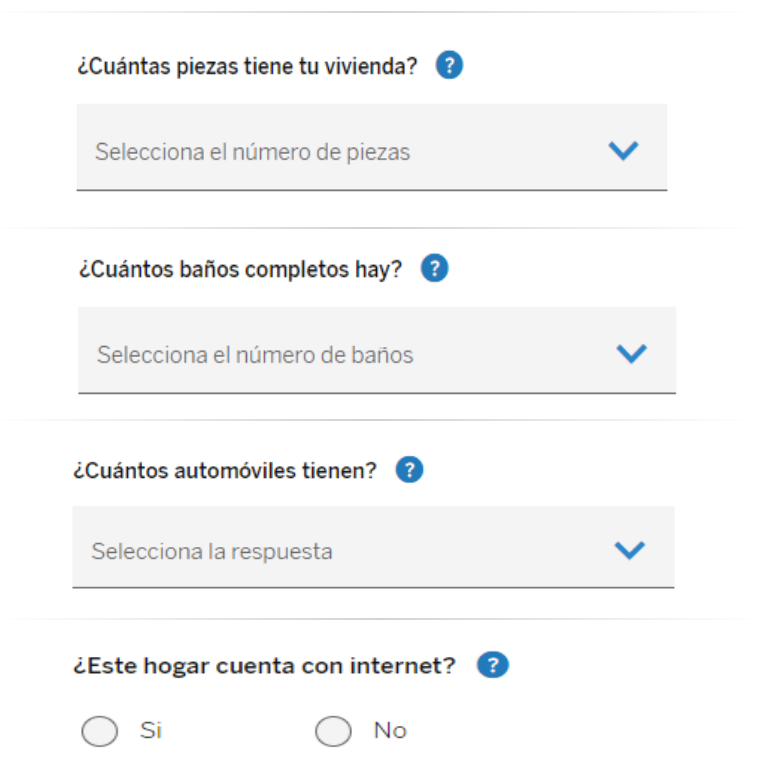

- Las piezas o habitaciones que debes tomar en cuenta son:
- Recámaras Sala

- Biblioteca
- Cuarto de servicio (dentro de la casa)
- Cocina
- Comedor
- Cuarto de lavado
- Cuarto de televisión
- Tapancos Sótano y cochera (techado y rodeado de
- paredes y puertas que no dejen ver el interior)
- Se considera baño completo cuando la regadera y el excusado se encuentran en el mismo espacio
- Automóviles incluyen camionetas cerradas o con cabina o caja. No incluye taxis
- Internet no incluye la conexión del teléfono celular

#### Cuando termines de responder todas las preguntas, da clic en **Guardar**.

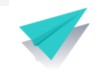

Regresar al índice

### 5. Avisos legales

Recuerda que el registro lo debes realizar en compañía de tu padre, madre o tutor legal

- En caso de que aún no hayan aceptado, deberán marcar las tres casillas para aceptar nuestros avisos legales
- Da clic en Continuar

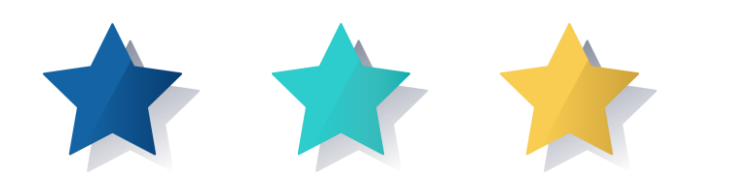

| Fundación<br>BBVV          | 🔶 Cerrar sesión |  |
|----------------------------|-----------------|--|
| I Secundaria               |                 |  |
| 1. Datos generales         | Completo +      |  |
| 2. Datos escolares         | Completo +      |  |
| 3. Datos sociodemográficos | Completo +      |  |
|                            | Completo +      |  |
| 🔬 🖄 5. Avisos legales      | Completo +      |  |

He leído, entendido y acepto el Aviso de Privacidad. Consulta nuestro Aviso de Privacidad

En mi carácter de padre, madre o tutor, consiento el tratamiento de datos personales, financieros y patrimoniales a Fundación BBVA Bancomer, A.C. para las finalidades establecidas en el Aviso de Privacidad, disponible en www.fundacionbbvabancomer.org

En mi carácter de tutor y/o quien ejerce la patria protestad del menor, acepto todos los términos y condiciones del programa de becas de Fundación BBVA Bancomer, A.C. Consulta nuestros Términos y condiciones

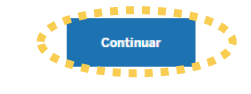

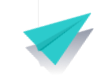

Х

# 5. Enviar registro

| ø | Completo         | +                                                        |
|---|------------------|----------------------------------------------------------|
| ø | Completo         | +                                                        |
| ø | Completo         | +                                                        |
| ø | Completo         | +                                                        |
| ø | Completo         | +                                                        |
|   |                  |                                                          |
|   | 0<br>0<br>0<br>0 | Completo<br>Completo<br>Completo<br>Completo<br>Completo |

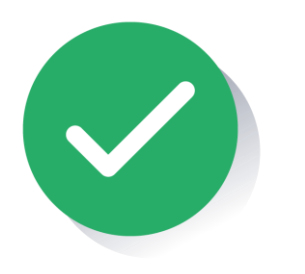

| Tus datos quedarán guardados y no los po                                                   | odrás modificar.                                                                   |  |
|--------------------------------------------------------------------------------------------|------------------------------------------------------------------------------------|--|
|                                                                                            |                                                                                    |  |
|                                                                                            |                                                                                    |  |
|                                                                                            |                                                                                    |  |
| 🛔 1. Datos Generales                                                                       |                                                                                    |  |
|                                                                                            |                                                                                    |  |
| Datos del tutor                                                                            |                                                                                    |  |
| lambra: MICHEL                                                                             | Apellido materno: XXXXX                                                            |  |
| NOTIDIE. MIGUEL                                                                            |                                                                                    |  |
| Apellido paterno: FLORES                                                                   | Parentesco: Padre                                                                  |  |
| Apellido paterno: FLORES<br>Datos del alumno                                               | Parentesco: <b>Padre</b>                                                           |  |
| Apellido paterno: FLORES<br>Datos del alumno<br>Nombre: DANIEL                             | Parentesco: Padre<br>Fecha de nacimiento: 01-01-2010                               |  |
| Apellido paterno: FLORES<br>Datos del alumno<br>Nombre: DANIEL<br>Apellido paterno: FLORES | Parentesco: <b>Padre</b><br>Fecha de nacimiento: 01-01-2010<br>Sexo: <b>Hombre</b> |  |

#### \land 5. Avisos legales

✓ He leído, entendido y acepto el Aviso de Privacidad. Consulta nuestro Aviso de Privacidad

En mi carácter de padre, madre o tutor, consiento el tratamiento de datos personales, financieros y patrimoniales a Fundación BBVA Bancomer, A.C. para las finalidades establecidas en el Aviso de Privacidad, disponible en www.fundacionbbvabancomer.org

En mi carácter de tutor y/o quien ejerce la patria protestad del menor, acepto todos los términos y condiciones del programa de becas de Fundación BBVA Bancomer, A.C. Consulta nuestros Términos y condiciones

← Regresar

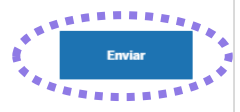

Si necesitas corregir algún dato o documento, cierra la ventana y regresa a la sección que deseas modificar
 Después de Enviar, no podrás modificar tus datos nuevamente

BBVA

Hola, Daniel:

# 5. Enviar registro

Al finalizar, automáticamente recibirás un correo electrónico de confirmación

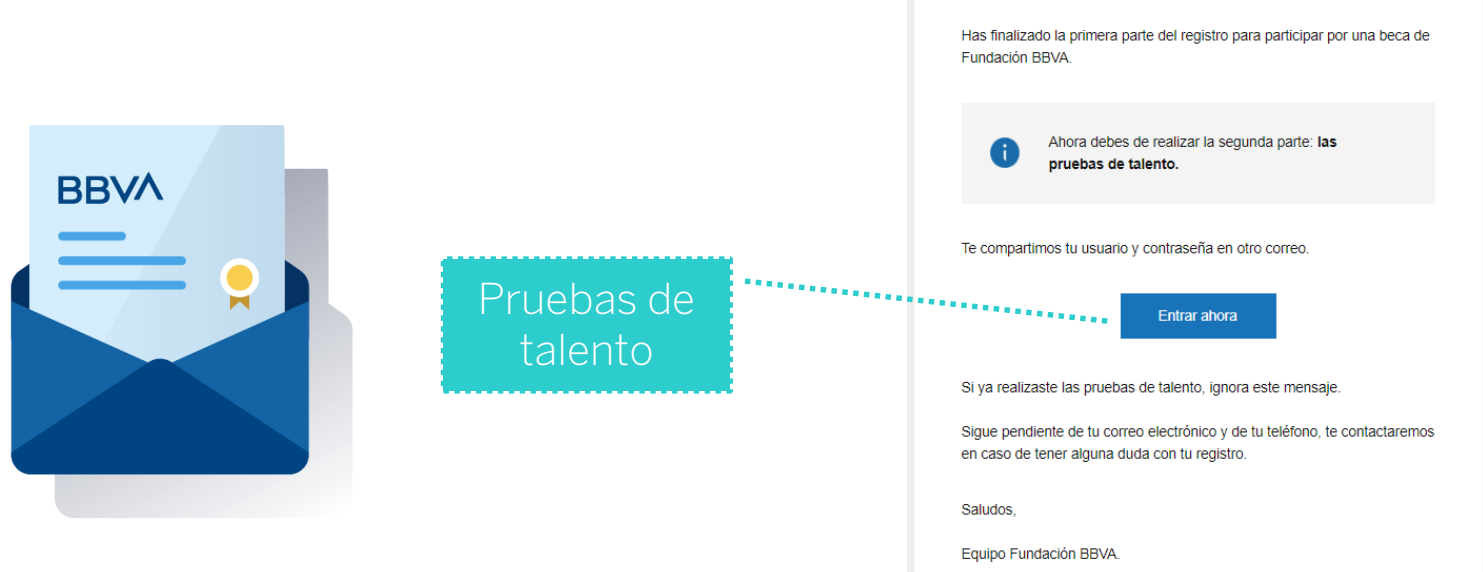

En la siguiente página te explicamos qué son las pruebas de talento y algunos consejos para que las realices con éxito

Fundación BBVA

# 03 Pruebas de talento

¿Qué son las pruebas de talento?
¿Cómo obtengo mi usuario y contraseña?
¿Olvidaste tu usuario o contraseña?
Realiza las pruebas de talento
Recomendaciones
Preguntas frecuentes

# 1. ¿Qué son las pruebas de talento?

Las pruebas de talento son evaluaciones que nos ayudarán a conocer tus habilidades para:

- Obtener perfiles que nos permitan clasificar a los alumnos por aptitudes, intereses y conocimientos en diferentes temas.
- Crear programas de formación para ayudar a los alumnos a superar sus retos académicos y personales en un futuro.

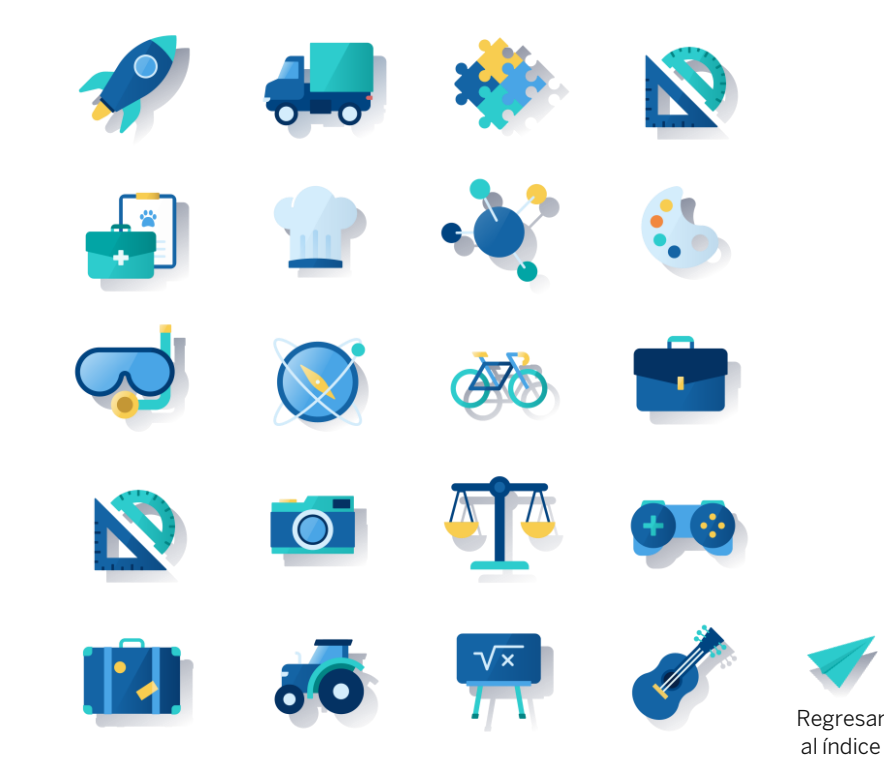

# 1. ¿Qué son las pruebas de talento?

Son 5 pruebas de talento que deberás responder.

No es necesario que realices todas las pruebas el mismo día, puedes ingresar cuantas veces lo necesites para completarlas poco a poco pero te recomendamos que una vez que inicies una prueba trates de terminarla.

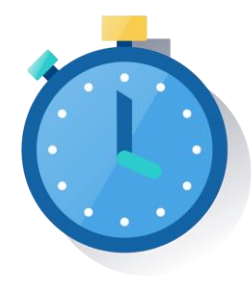

| Prueba                  | Duración<br>aproximada |
|-------------------------|------------------------|
| Razonamiento verbal     | 90 minutos             |
| Razonamiento matemático | 90 minutos             |
| Persistencia escolar    | 15 minutos             |
| Capital psicológico     | 15 minutos             |
| Trayectoria escolar     | 15 minutos             |

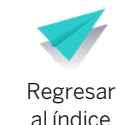

# 2. ¿Cómo obtengo mi usuario y contraseña?

Recibirás por correo electrónico tu usuario y contraseña para ingresar a las pruebas de talento.

El correo te llegará al siguiente día
 hábil de haber iniciado el pre-registro

- El usuario será el mismo que usaste para ingresar al registro pero la contraseña será diferente.
- Da clic en Entrar ahora para iniciar las pruebas

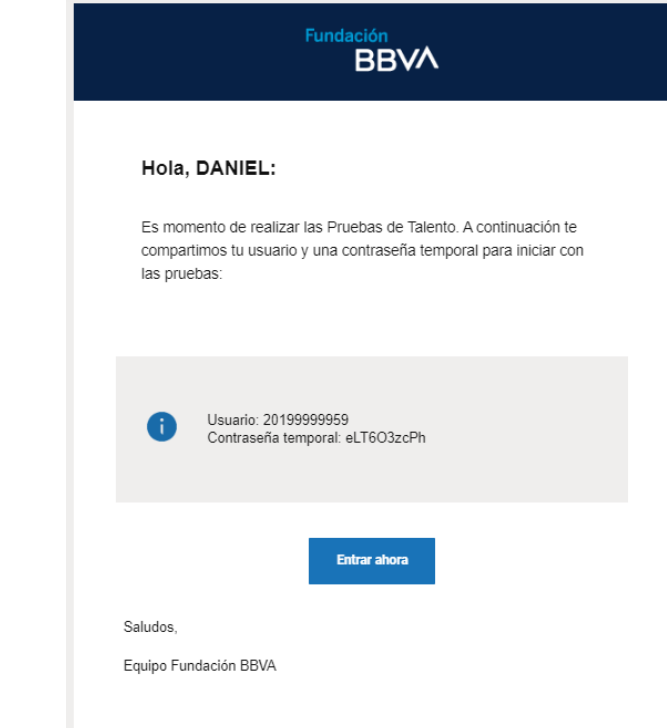

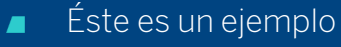

En tu correo recibirás tu propio usuario y contraseña

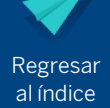

# 2. ¿Cómo obtengo mi usuario y contraseña?

- Ingresa el usuario que recibiste en el correo electrónico
- La primera vez que ingreses deberás capturar la contraseña temporal que recibiste por correo. El sistema te pedirá que actualices la contraseña

#### iBienvenido!

| Usuario                        |                                        |
|--------------------------------|----------------------------------------|
| Contraseña                     |                                        |
| Olvidé mi usuario o contraseña | Continuar                              |
|                                | ************************************** |

 Tu contraseña es privada, nunca la compartas. Fundación BBVA jamás te solicitará tu contraseña

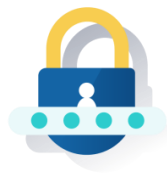

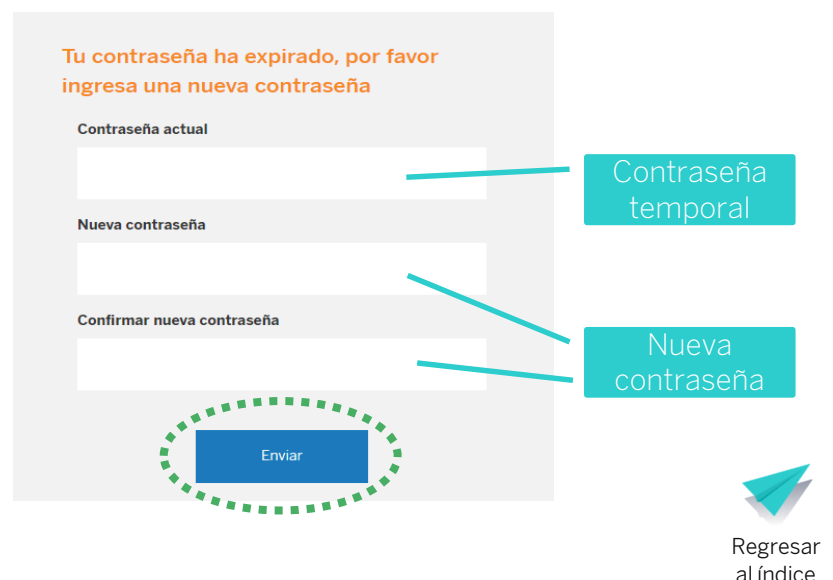

### **3.** ¿Olvidaste tu usuario o contraseña?

Si no recibiste por correo electrónico tu usuario y contraseña o no los recuerdas, sigue los siguientes pasos:

Da clic en Olvidé mi usuario o contraseña

iBienvenido!

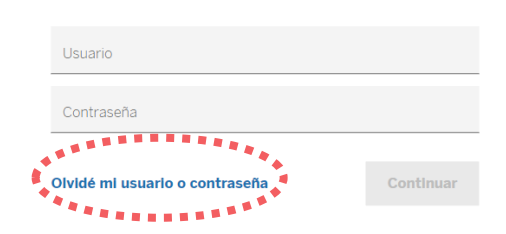

 Completa todos los datos que se te solicitan y selecciona el dato que deseas recuperar: Usuario o Contraseña....

Da clic en el botón Continuar

| Datos del alumno          | Datos del tutor      |
|---------------------------|----------------------|
|                           |                      |
| Nombre                    | Nombre               |
| Apellido paterno          | Apellido paterno     |
| No tengo apellido paterno | Sin apellido paterno |
| Apellido materno          | Apellido materno     |
| No tengo apellido materno | Sin apellido materno |
| CURP                      |                      |
| Consulta tu CURP aquí     |                      |
| Dato a recuperar          | ~                    |

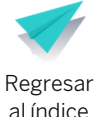

#### 3. ¿Olvidaste tu usuario o contraseña?

#### Si seleccionaste la opción recuperar **Usuario**, recibirás un correo electrónico

| Fundación<br>BBVM                                                                                                    |
|----------------------------------------------------------------------------------------------------|
| Hola, Daniel:                                                                                                    |
| Te informamos que este es tu usuario para ingresar nuevamente a la<br>plataforma de Fundación BBVA.                                 |
| (i) Usuario: 19700022709                                                                                                    |
| Recuerda que no debes compartir tus datos de acceso a otras<br>personas, nosotros en ningún momento te solicitaremos la contraseña. |
| Entrar ahora                                                                                                    |
| saiudos,<br>Equipo Fundación BBVA.                                                                                                  |

Si seleccionaste la opción recuperar **Contraseña**, deberás crear una nueva contraseña

# Recuperar usuario o contraseña Ingresa tu nueva contraseña Contraseña Contraseña Contraseña Confirmar contraseña Confirmar contraseña Confirmar contraseña Confirmar contraseña Confirmar contraseña

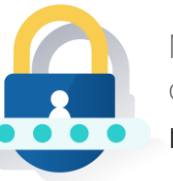

No compartas tu contraseña, nosotros **nunca** te la solicitaremos

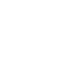

Continuar

Éste es un ejemplo.

Por correo recibirás tu propio usuario

### 4. Realiza las pruebas de talento

- Ingresa al sitio web
   www.fundacionbbva.mx
- Da clic en Participa en la Convocatoria 2020

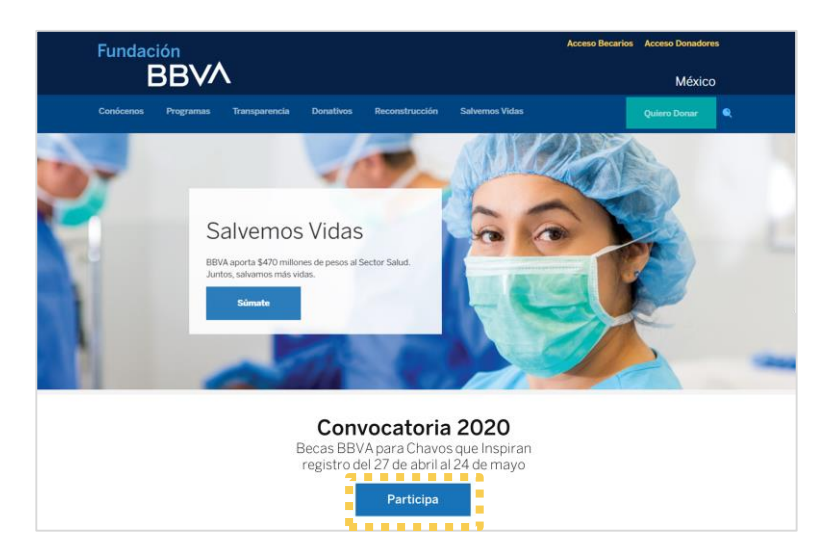

Identifica el recuadro Ingresa a las pruebas de talento y da clic al botón Inicia aquí.

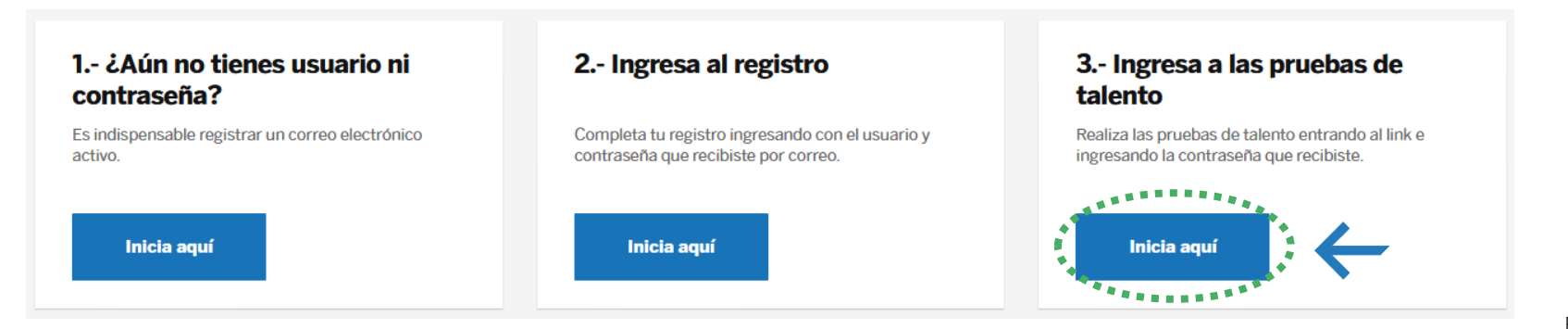

# 4. Realiza las pruebas de talento

- Ingresa utilizando tu usuario y contraseña
- Da clic en Continuar

| Contraseña                     |           |
|--------------------------------|-----------|
| Olvidé mi usuario o contraseña | Continuar |

iBienvenido!

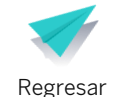

al índice

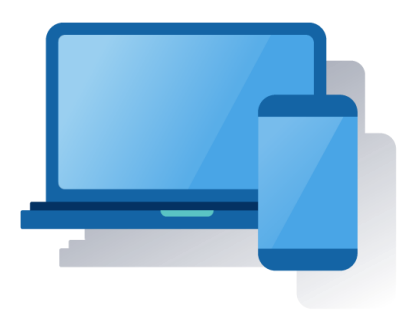

# 4. Realiza las pruebas de talento

- Toma en cuenta que debes realizarlas en **un lugar tranquilo** donde te puedas concentrar.
- La duración promedio es de 4 horas para realizar las cinco pruebas.
- Las puedes realizar poco a poco en diferentes días, no es necesario que las realices todas en un solo momento.

| PRUEBAS DE TALENTO                  |                |      |
|-------------------------------------|----------------|------|
| 1. Prueba de razonamiento verbal    | ▲ Incompleto + |      |
| 2. Prueba de pensamiento matemático | ▲ Incompleto + | Llar |
| 3. Medición de capital psicológico  | ▲ Incompleto + | Cor  |
| 4. Persistencia escolar             | ▲ incompleto + |      |
| 5. Trayectoria estudiantil          | ▲ Incompleto + |      |
|                                     |                |      |

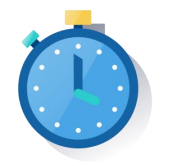

eo

- Puedes comenzar las pruebas en el orden que prefieras.
- Cuando estés listo haz clic en Comenzar la prueba.

#### 1. Prueba de razonamiento verbal

A Incompleto

La prueba de razonamiento verbal nos ayudará a conocer los aprendizajes y habilidades clave que adquiriste en esta materia al culminar tu nivel educativo. De esta forma podremos valorar tu desarrollo, habilidades y competencias; así como, la pertinencia, eficiencia y relevancia del curriculum implementado en el salón de clases.

#### Tutorial en video

Duración 2 horas

A Debes responder todos los reactivos para completar la prueba. Recuerda que esta prueba nos ayuda a conocer tus habilidades, por lo que es importante que no recibas ninguna ayuda y no cometas deshonestidad académica.

Comenzar la prueba

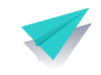

#### 5. Recomendaciones

Pon atención a las siguientes recomendaciones que te ayudarán a estar listo para realizar las pruebas

- No es necesario estudiar, las pruebas miden las habilidades de razonamiento que has adquirido a lo largo de tu trayectoria escolar hasta el nivel educativo en el que te encuentras.
- Busca un lugar tranquilo y sin ruido, algunas pruebas contienen lecturas y ejercicios matemáticos que requieren tu máxima concentración.
- Reserva el tiempo suficiente, las pruebas no tienen tiempo límite así que no te presiones, puedes tardar lo que necesites para completarlas.

| Procura tener una buena conexión a internet,   |
|------------------------------------------------|
| de esta manera podrás resolver las pruebas más |
| ágilmente y sin interrupciones.                |

- Ten a la mano papel y lápiz, tal vez te ayude hacer algunas anotaciones para completar los ejercicios.
- Sé honesto, en el caso de las pruebas de capital psicológico, persistencia escolar y trayectoria, no hay respuestas buenas ni malas.
- Asegúrate de completar todas las pruebas, dentro del periodo indicado.

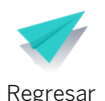

al índice

# 6. Preguntas frecuentes

- ¿Qué puedo hacer si no recibo el correo con mi usuario y contraseña? Revisa tu bandeja de correo no deseado o spam, posiblemente ahí lo encontrarás. También puedes dar clic en Olvidé mi usuario o contraseña y completar los datos que se te solicitan y así podrás obtener el dato que necesitas.
- ¿Qué pasa si pierdo la conexión a internet a la mitad de una prueba? Si por alguna razón debes interrumpir una prueba antes de completarla porque tienes problemas con la computadora o cualquier otro motivo, podrás ingresar nuevamente para terminarla. El sistema recuperará las respuestas que hayas completado para que no tengas que iniciar de nuevo.

#### ¿Cómo sé que he completado cada prueba?

Cuando termines poco a poco cada pruebas, te aparecerá el estatus **Completo**.

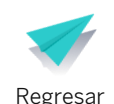

al índice

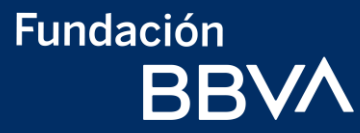

# Te deseamos éxito para realizar tu registro y las pruebas de talento

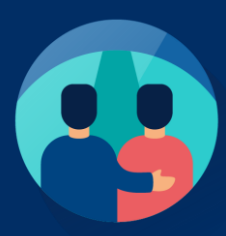

Si tienes dudas, comunícate con nosotros al teléfono 800 122 6689 o escríbenos al correo electrónico becasfundacionbbva.mx@bbva.com